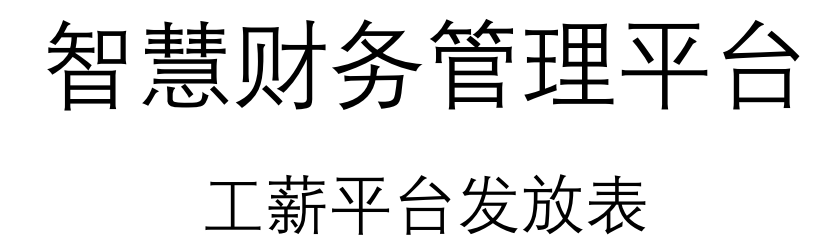

# 使用手册

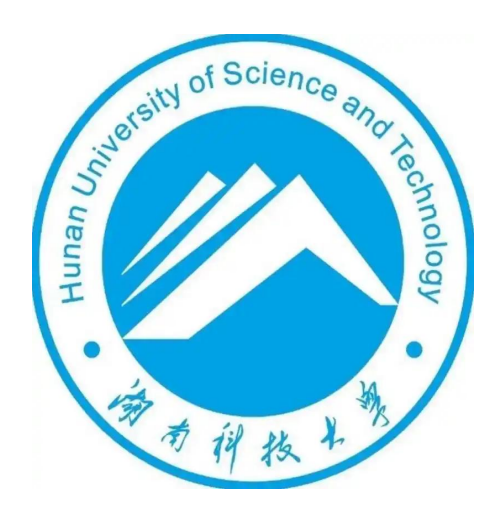

## 长沙网财信息技术服务有限公司

2025年4月

### 1、发放录入

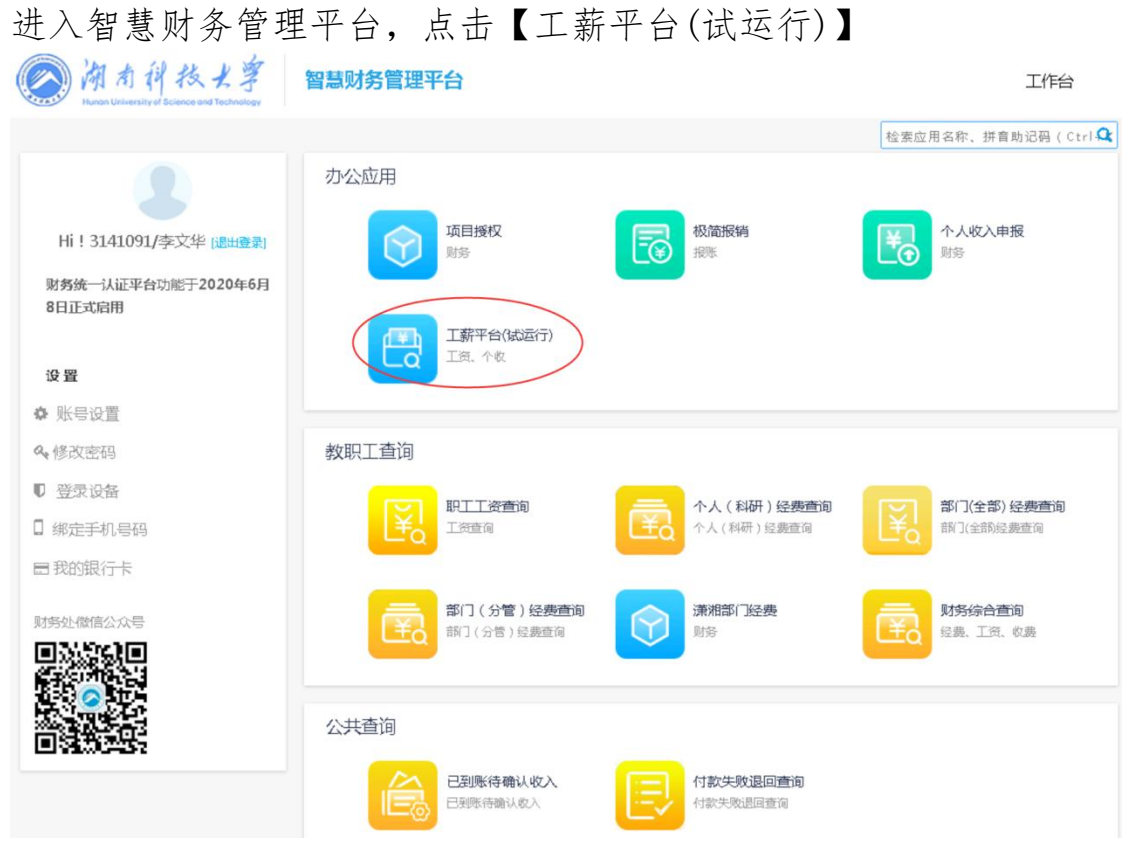

点击左侧菜单"收入申报"-"发放录入"选择发放类型和发放项目, 选择完毕后点击按钮开始填报发放表信息。

| 工薪平台 💴 🛛         |             |      |             | 众 <sup>(</sup> ◎) 😭 前门: 317/期务处                                                                                                    | 1 |
|------------------|-------------|------|-------------|----------------------------------------------------------------------------------------------------|---|
| 8:员工管理           |             |      | 发放表录入       | (                                                                                                    | < |
| ৺ 收入申报           |             |      | (E)         | (9)                                                                                                    |   |
| 区 发放录入           | 发放项目选择      |      | 经费项目选择      | 发放信息湿交                                                                                                    |   |
| @ 我的申报           | 发放美型        |      |             | ■ 可发放项目 ■ 已停用项目                                                                                                    |   |
| ◎ 校外人员<br>2 学生查询 | 个人收入及其他(含学生 | 学生奖助 | 离退休人员经费(含福利 | 1. 科研营發展                                                                                                    |   |
| <b>宜</b> 开户行查询   | 劳务)         |      | 费)          | 2. 科研细胞效                                                                                                    |   |
|                  |             |      |             | 3. 专家讲座劳怨费                                                                                                    |   |
|                  | 困难补助        |      |             | 4.评审题                                                                                                    |   |
|                  |             |      |             | 5. 专家咨询费                                                                                                    |   |
|                  |             |      |             | δ.非职务性 <b>课</b> M                                                                                                    |   |
|                  |             |      |             | 7. 课用                                                                                                    |   |
|                  |             |      |             | 8.专家指导费、管种费                                                                                                    |   |
|                  |             |      |             | 9. 纽考數(译卷、阅卷、命题、监考题解)                                                                                                    |   |
|                  |             |      |             | ▶ 开始填报发放表信息                                                                                                    |   |
|                  | 困难补助        |      |             | <ol> <li>* * * **#E2505 39*</li> <li>* 评事题</li> <li>* 专家済保護</li> <li>* 非职务仕運算</li> <li>* 非职务仕運算</li> <li>* 非职务仕運算</li> <li>* **</li> <li>* **</li> <li>* ##</li> <li>* #</li> <li>* #</li></ol> |   |

经费项目选择。 点击输入框右侧的 □ 图标,选择经费。

|         | 发放项目选择                 | 经费项目            | 选择   | 发放信息提交         |
|---------|------------------------|-----------------|------|----------------|
| * 经赛项目: | 97_000/个收发放虚拟项目_虚拟归集部门 | 11              |      |                |
| 项目详情    |                        |                 |      |                |
| 部门      | 000/虚拟归集部门             |                 | 部门全称 |                |
| 项目      | 97/个收发放虚拟项目            |                 | 项目全称 | 个收发放虚拟项目       |
| 当前可用金额  |                        | ¥100,000,000.00 | 项目余额 | ¥100,000,000.0 |
| 冻结金额    |                        | ¥0.00           | 在报金额 | ¥0.0           |
|         | -                      |                 | 超支余额 | ¥100.000.000.0 |

根据实际情况填写信息。

添加证明人和经手人,点击左侧 📃 选择对应的人员。

|            |                  | 发放表录入                  | < 发放表管理 |
|------------|------------------|------------------------|---------|
|            |                  | (B)                    |         |
|            | 发放项目选择           | 经费项目选择                 | 发放信息提交  |
| * 证明人:     | 选择证明人(双击或点击右侧按钮) | E 0                    |         |
| 经手人:       | 李文华              | <b>a</b>               |         |
| 经手人联系电话:   | 请输入联系电话          |                        |         |
| * 填报人:     | 李文华              |                        |         |
| * 填报人联系电话: | 填报人联系电话          |                        |         |
| *发放单位:     | 财务处              | ~ <b>0</b>             |         |
| *发放依据:     | 请输入发放识明及依据       | ø                      |         |
| 是否线上审批:    | C                |                        |         |
|            |                  | 返回上 <del>一</del> 步 下一步 |         |

此时可以选择<u>线上审批</u>,点击下一步。

## 2、发放明细录入

点击<sup>A</sup> 用于添加人员,根据选择的人员类别不同会导致可选的人员 名单发生变化。

点击 <sup>A</sup> 后会弹窗勾选需要的人员,可以多选。

| (i) 添加发放表明细 |        |        |        |    | × |
|-------------|--------|--------|--------|----|---|
| *人员名单:      |        |        |        | P+ |   |
| * 备注:       | 请输入文本  |        |        |    |   |
| * 金額类型:     | 应发金額 ~ | *发放金额: | 输入发放全额 |    |   |
| 19 增值税及附加税: | 0.00   | 计税收入:  | 输入计税收入 |    |   |
|             |        |        |        |    |   |

| 攝作人:李 論作人时间: 2024-11-19 | ~ 保存 | × 关闭 |
|-------------------------|------|------|
|-------------------------|------|------|

### 选择人员信息:

|       | 317/财务处 ~ |              |      |        |       |                                         |           |            |       |           |
|-------|-----------|--------------|------|--------|-------|-----------------------------------------|-----------|------------|-------|-----------|
| :     |           |              |      |        |       |                                         |           |            |       |           |
|       | 员代码       | 人员名称         | 部门信息 | 人员类别名称 | 证件类型  | 证件号码                                    | 4         | 限行账号       | 开户行名称 | 联系电话      |
| 11500 | 033       | 刘莉君          | 财务处  | 在职在编人员 | 居民身份证 | ****************0020                    | 190410*** | *****9343  |       |           |
|       |           | 彭罕           | 财务处  | 在职在输入员 | 居民身份证 | *************************************** |           |            |       |           |
| 31410 | 013       | 张圆           | 财务处  | 在职在编人员 | 居民身份证 | ***********4303                         | 621723*** | *****8289  |       |           |
|       | 024       | 杨琴           | 财务处  | 在职非输入员 | 居民身份证 | ***********1922                         |           |            |       |           |
|       |           | 祖婷彬          | 财务处  | 在肥非總人员 | 居民廢份证 | ***********1526                         |           |            |       |           |
|       |           | 苏蒂亚          |      | 在职非编人员 | 居民身份证 | *************************************** |           |            |       |           |
|       |           |              | 财务处  | 在职非编人员 | 居民島份证 | ······································  | 622203*** | 3989       |       |           |
|       |           | 季文华          | 财务处  | 在职非编人员 | 居民募份证 | ***********416×                         |           |            |       |           |
| 31700 | 005       | 蒋小雪          | 财务处  | 在职在编人员 | 居民身份证 | ******5562                              | 621723*** | ******0050 |       |           |
| 31700 | 006       | 康丰华          | 财务处  | 在职在编人员 | 居民身份证 | ***************0628                     | 190410*** | ******0872 |       |           |
|       |           | 刘罕松          | 财务处  | 倍新     | 其他    |                                         |           |            |       |           |
| 31700 | 016       | 申閒           | 财务处  | 在职在编人员 | 居民身份证 | ************2518                        | 190410*** | *****0917  |       |           |
| 1到34会 | 亂共34条记录   | 號 每页 100 ✔ 条 |      |        |       |                                         |           |            |       | 上一页 1 下一] |
| ≤:    |           |              |      |        |       |                                         |           |            |       |           |
|       |           |              |      |        |       |                                         |           |            |       |           |

1:选择对象(校内人员或者校外人员或者其他)。

- 2: 可以选择人员类别
- 3: 也可以选择部门信息
- 4: 可以搜索指定的人员(姓名,工号,身份证号)
- 5: 确定人员之后点击前面的复选框
- 6: 预选区(选择的人员都会显示在这里)
- 7: 选择完毕后点击选择并关闭

#### 3、通过文件导入添加发放明细

点击"导入"按钮,进入发放明细文件导入界面。 根据导入的需要,勾选对应的可选项。系统将根据选择的项目去解析 Excel文件,同时将生成动态的模板。

| -4           |                         | 发放明细文件导入                    |  |
|--------------|-------------------------|-----------------------------|--|
|              | <b>①</b><br>自定义栏目       | 2<br>2#8A                   |  |
| 已选项目 (可用地版字) |                         |                             |  |
| NS UNNU UNNU | 人民弊難 金额类型 × 计积收入 × 发放金额 | x Nikes x Nikes x Nikesen x |  |
| 可选项目(点击选择)   | ✔ 为放金额 发放玩准             |                             |  |
|              | C CONTRACTOR            | <b>F-8</b>                  |  |

#### 注意:

请将要上传的内容放在第一个 sheet 中 请不要加密模板文件,将导致错误 请不要上传带宏的文件,将导致错误 请删除文件中多余的空格 请不要过多的使用格式,如背景色和边框,将可能导致超时 请将手机号、身份证号、银行卡号等内容设置为文本格式 金额类型分为:实发、应发

点击 <sup>▶戰导入機板</sup>,然后填写文档。 填写完毕后点击 <sup>▲™™™™</sup>,选中刚刚填写完毕的文档。 然后点击上传,等待系统解析 Excel,同时将会计税。

注意:如果导入的文档中存在新增人员需提供该人员的开户行代码及 银行账号(校外人员)

#### 4、发放明细添加新增人员

新增的人员会同步保存到人员信息库 注意:请先填入银行账号,然后点击 <sup>Q选择</sup>选择开户行。

5

| 人员信息      |           |            |                |   |
|-----------|-----------|------------|----------------|---|
| 人员类别名称:   | 请输入文本     | *姓名        | 3: 请输入文本       | ] |
| *人员类别:    | 06/离退休人员  | ~ *证照类型    | 型: 01/身份证 ~    |   |
| *证照号码:    | 请输入文本     | 职利         | 尔: FJS/副教授 ~   |   |
| 职务:       | HQRY/后勤人员 | ~ 出生日期     | 明: 选择日期        | ] |
| 性别:       | 0/女       | ~ 国籍代码     | 马: 01/中国 ~     |   |
| 工作单位:     | 请输入文本     | *手机号码      | 9: 请输入文本       | ] |
| 扣税比例:     | 请输入2位小数   | 自然人纳税入籍年月  | 3: 请输入文本       |   |
| 出境时间:     | 选择日期      |            |                |   |
| 汇款信息      |           |            |                |   |
| *银行账号:    | 请输入文本     | *开户行       | テ: 请选择开户行 Q 选择 |   |
| 发放明细信息    |           |            |                |   |
| *金额类型:    | 应发金额      | *发放金额:     | 输入发放金额         |   |
| *增值税及附加税: |           | 0.00 计税收入: | 输入计税收入         |   |
|           |           |            |                |   |

### 5、发放明细编辑

点击右上角的 <sup>6</sup> 符号,就能直接在表格上编辑,这时候图标会变成 <sup>6</sup> 。

编辑完成后点击右上角的保存按钮就会重新计税,同时把修改结果保存到服务器。

需上传相关材料,点击"附件"即可上传

| 平台 💷  |             |          |          |       |                                                         |          |             |          |         | 40 🛛   | f 部门: 317 | /财务处   | 您好,真正正正。 |
|-------|-------------|----------|----------|-------|---------------------------------------------------------|----------|-------------|----------|---------|--------|-----------|--------|----------|
| 工管理   |             |          |          |       | 发放表信息                                                   | (单号:GS20 | )24110016 - | 科研劳务费)   |         |        |           | ¢      | 发放表管理    |
| 申报    | 发放美         | 型:个人收入及其 | 億(含学生劳务) | 发     | 发放日期: 2024-11-18 发放依语: 098                              |          |             |          |         |        |           |        |          |
| en.   | 发放单         | 位:学生工作处闭 | 5)       | 经     | { (2)洗米源:年载:2024,前门:(317)财务处,项目:(160006)计算机组织及耗材 📴 经费率源 |          |             |          |         |        |           |        |          |
| 假     | 用户运审: ① 朱甫楼 |          |          | 人     | 人事审核:① 未審核 财务审核:① 未審核                                   |          |             |          |         | 國 附件   |           |        |          |
| 员     | (+ ½        | 动现有人员    | A 添加新增人  | 因 比量的 | 段应发金额                                                   | 長入 [] 長田 | 會 删除选中      | 🖾 保存     |         |        |           |        |          |
| 8     |             |          |          |       |                                                         |          | <b>A</b>    | 解锁 • 用户道 | 送审 🔟 刷新 | 计税 2周新 | 代码、证件号码   | 后6位、姓名 | . 信 更多   |
|       | 0           | 人员代码     | 人员名称     | 人员类别  | 单位名称                                                    | 联系电话     | 应发数         | 增值税及附加税  | 计税收入    | 预扣税    | 实发数       |        | 备        |
| 918 I |             |          |          |       |                                                         |          |             |          |         |        |           |        |          |

用户送审之后就不能进行编辑。

#### 6、发放管理-我的填报

点击"我的申报"可以根据日期来筛选自己填报的发放表

| 工薪平台 💴      |                 |                      |                          |                                                | A 🔘 😰 👪]: 317        | /财务处   您好,李言言★★                      |
|-------------|-----------------|----------------------|--------------------------|------------------------------------------------|----------------------|--------------------------------------|
| 8:员工管理      | 年度区间: 2024-01 = | 至 2024-11 四 发放美型: 清洁 | 无怪 🗸 发放脑位:               | ·<br>请法程 · · · · · · · · · · · · · · · · · · · |                      |                                      |
| ≫ 收入申报      | 经费项目: 选择财务项目    | (点击右则按阻) 🔄 检索关键字: 可模 | 网络公案,发放编号,录入人代码 ●本人 OF   | 非本人 ○全部 更多筛选+                                  | O BOS                | A THE FRANKER                        |
| 🖸 发放录入      |                 |                      |                          |                                                | C 101971             | S MAIN BAARDA                        |
| O TRADUCTIO | 发放单 👻           | 录入信息                 | 联目信息                     | 金额总计                                           | 状态                   | 誤作                                   |
| C HEISTHAR  |                 | 录入人:314 前:4          | 项目:科研劳务费                 | 应发全额:1.200.00                                  | 用户送审:未审核             |                                      |
| 亞 校外人员      | GS2024110016    | 发放单位:316/学生工作处(部)    | 发放依据:098<br>财务部门:317/财务处 | 实发金额:1,200.00                                  | 人事审核:未审核<br>财务审核:未审核 | (編編)時間   無時余   編編<br>  19740   1947年 |
| 含 学生查询      | PUTPERAM . C    | 发放美型:个人收入及其他(含学生劳务)  | 财务项目:160006/计算机/触护及耗材    | 人员总数:1                                         | 审批状态:                | Laces Links                          |
|             | 显示1到1条共1条记录每页1  | ◎ ~ ◎                |                          |                                                |                      |                                      |
| 宜 开户行查询     |                 |                      |                          |                                                |                      | 1 1 1 1                              |

# 智慧财务管理平台

# 线上签批

# 使用手册

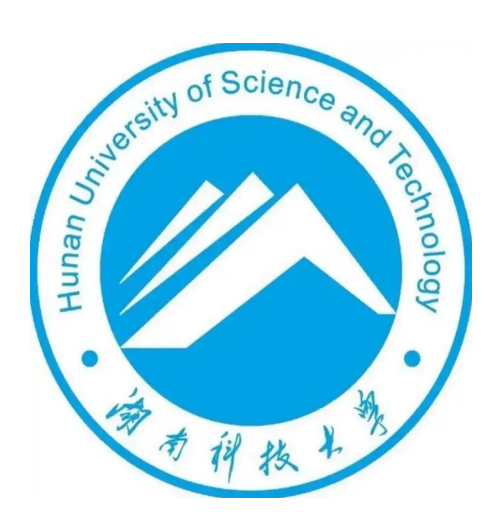

# 长沙网财信息技术服务有限公司

### 2024年

#### 一、完善个人信息

<u>线上审批可选择手机端审批或电脑端审批两种审批方式</u> 1、手机端审批:登录"湖南科大"APP,点击"智慧财务",以及APP 下方"一网通办—业务系统—智慧财务"等菜单均可进入,或者使用 微信公众号"湖南科技大学财务处",选择"教工业务-线上审签" 进行线上签批。

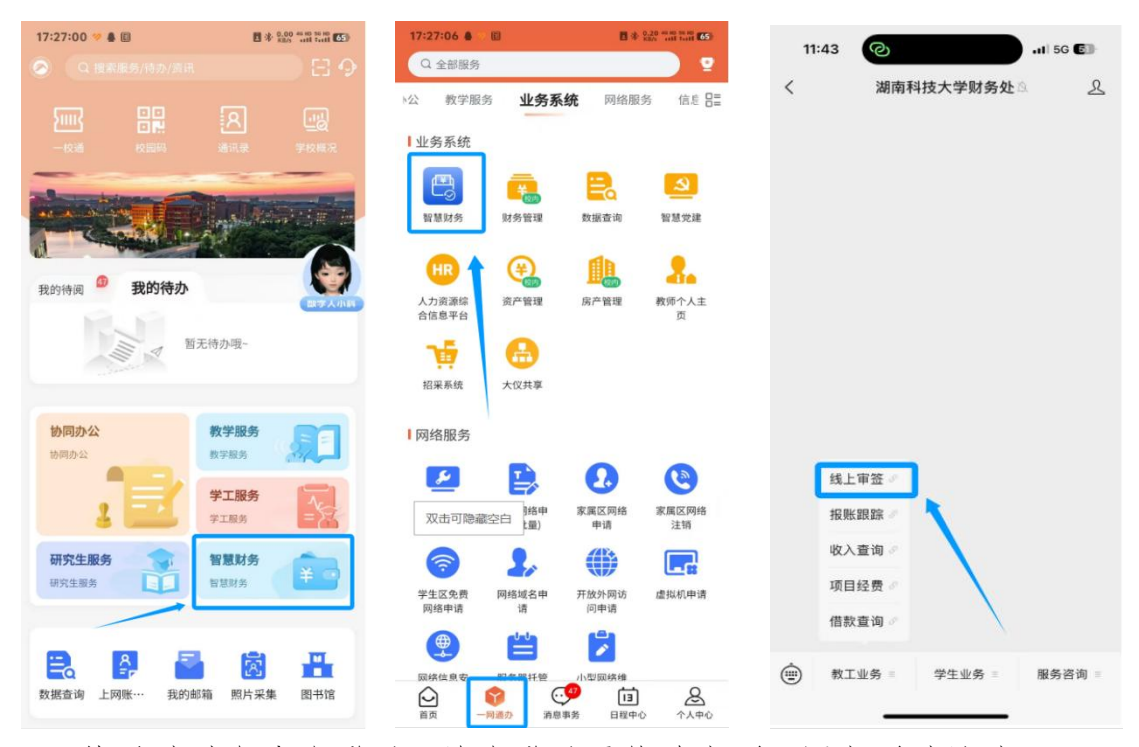

 2、若通过财务公众登录,首次登录需修改密码,原密码默认为Hnust@ 身份证后六位,登录后需绑定手机号码,设置签字格式。
 3、绑定手机号:点击"我的",进入"设置",选择"手机号"输入 手机号,点击"下一步"。点击"获取验证码",输入短信验证码,

点击"绑定"即可

|         | 中国移动14:45 18 数本文学会 14 200- |               | 中国移动14:15 (3) 12 8 12 13 13 13 13 13 13 13 14 13 13 14 13 15 14 13 14 13 14 14 15 14 13 14 13 15 14 15 14 13 14 13 14 14 13 14 14 13 14 14 13 14 13 14 14 14 14 14 14 14 14 14 14 14 14 14 |      | 中国移动14:40 创御考案 | °? ‰I ∰ |        | 中国移动 14:41  | (1) 10 \$ \$ \$ <sup>(1</sup> ) 1 (1) |
|---------|----------------------------|---------------|----------------------------------------------------------------------------------------------------|------|----------------|---------|--------|-------------|---------------------------------------|
| ×       | 智慧财务 - 个人信息 ····           | ×             | 智慧财务 - 设置 ····                                                                                                    | ×    | 智慧财务 - 绑定手机号   |         | ×      | 智慧财务 - 绑定手  | 机号 …                                  |
|         | 100                        | < 返回          | 设置                                                                                                    | < 返回 | 绑定手机号          |         | < 返回   | 绑定手机号       |                                       |
| S NSI   | 14 RT                      | 🤌 我的签名        | >                                                                                                    |      |                |         |        |             |                                       |
|         |                            | ▲ 修改密码        | >                                                                                                    |      |                |         |        |             |                                       |
| ④ 手机号   | 158****1223                | S 手机号         | 未郷定 >                                                                                                    |      |                |         |        |             |                                       |
| 我的银行卡   | >                          | 🗔 身份证         | ······································                                                                                                    |      |                |         |        | •           |                                       |
| 原税宝     | >                          | ≥ 邮箱          | 未绑定                                                                                                    |      | 绑定新手机号         |         |        | 绑定新手机号: 158 | 223                                   |
| © 22    | >                          | <b>首</b> 清理缓存 | >                                                                                                    | •手机号 | 请输入新手机号        |         | *短信验证码 | 请输入短信验证码    | 获取给证明                                 |
|         | -                          | ① 版本号         | v0.1.32                                                                                                    |      | 7-#            |         |        | _           | _                                     |
|         |                            |               | 2402.8                                                                                                    |      |                |         |        | 1-9         | · 原近                                  |
| 合<br>第3 | a an                       |               | 100                                                                                                    | 1    |                | -       |        |             |                                       |

4、设置签名:点击"我的",进入"设置",点击"我的签名",在 签字区域内签名,点击"保存",若要清除内容,点击"清除"。除 手写外,也可将签名拍照或扫描存入手机相册,点击"上传",选中 文件上传进行设置。

|                     | 中国移动14:45 创窗** 完备 | 1 91. |                         | 中国移动 14:15 🔞 🔞 象 🖏 🧐                                                                                                    | : "Sul (97) |      | 中国移动14:4   | 7 13 10 * 12 * 51 189 |
|---------------------|-------------------|-------|-------------------------|----------------------------------------------------------------------------------------------------|-------------|------|------------|-----------------------|
| ×                   | 智慧财务 - 个人信息       |       | ×                       | 智慧财务 - 设置                                                                                                    |             | ×    | 智慧财务 -     | 设置 …                  |
|                     |                   |       | < 返回                    | 设置                                                                                                    |             | 签字区域 |            | ×                     |
|                     | 处 <mark>展工</mark> | ,     |                         |                                                                                                    | >           |      |            |                       |
|                     |                   |       | ▲ 修改密码                  |                                                                                                    | >           |      | X          |                       |
| ⑤ 手机号               | 158**             | 23    | ⑥ 手机号                   |                                                                                                    | 未绑定 >       | /    | à          |                       |
| 我的银行卡               |                   | >     | 🗔 身份证                   |                                                                                                    | >           | 1    | 0          | Val                   |
| ▲ 票税宝               |                   | >     | ☑ 邮箱                    |                                                                                                    | 未绑定         |      | X          | 11/                   |
| ② 设置                |                   | >     | ■ 清理缓存                  |                                                                                                    | >           | (    | $\bigcirc$ |                       |
|                     |                   |       | <ol> <li>版本号</li> </ol> |                                                                                                    | v0.1.32     | F-46 | 18.10      | 第回 保力                 |
|                     |                   |       |                         |                                                                                                    |             | 714  | AND NO.    | JAKE2 DKTT            |
|                     |                   |       |                         | 退出登录                                                                                                    |             |      |            |                       |
|                     |                   |       |                         |                                                                                                    |             |      |            |                       |
|                     |                   |       |                         |                                                                                                    |             |      |            |                       |
|                     |                   |       |                         |                                                                                                    |             |      |            |                       |
|                     |                   |       |                         |                                                                                                    |             |      |            |                       |
|                     |                   |       |                         |                                                                                                    |             |      |            |                       |
|                     |                   |       |                         |                                                                                                    |             |      |            |                       |
|                     |                   |       |                         |                                                                                                    |             |      |            |                       |
| 1.1                 |                   | 1     |                         | And the second second sec |             |      |            |                       |
| 2<br>11<br>11<br>11 | 会 我的              |       |                         |                                                                                                    |             |      |            |                       |

若设置后需要修改签名,再次进入"我的签名",点击"修改", 重新设置签名即可。

|        | 中国移动14:15 🕲 🕲 🖇 ) | \$ °≌ '≦ıl 97)• | 中国         | 修动14:50 🕅 🕅 🕷 🕏 | ¥ 😤 📶 😰 |
|--------|-------------------|-----------------|------------|-----------------|---------|
| ×      | 智慧财务 - 设置         | >               | く 智慧       | 献务 - 设置         |         |
| < 返回   | 设置                | 4               | 签字区域       |                 | ×       |
|        |                   | >               |            |                 |         |
| ▲ 修改密码 |                   | >               | ł          |                 |         |
| ₲ 手机号  |                   | 未绑定 >           | 1          |                 |         |
| 🗔 身份证  | ******            | ···· >          | ~          | Ka              | 7       |
| ≥ 邮箱   |                   | 未绑定             | X          | - 12            | 1       |
|        |                   |                 |            |                 |         |
| ■ 清理缓存 |                   | >               | $\bigcirc$ |                 |         |
| (〕版本号  |                   | v0.1.32         | 取消         | 19              | 8改      |
|        | 退出登录              |                 |            |                 |         |
|        | NO LLY JEL AN     |                 |            |                 |         |
|        |                   |                 |            |                 |         |

二、进行线上审批

进入"智慧财务",点击"我的审批",即可看到"待我处理"的审批单。点击需要审批的审批单。

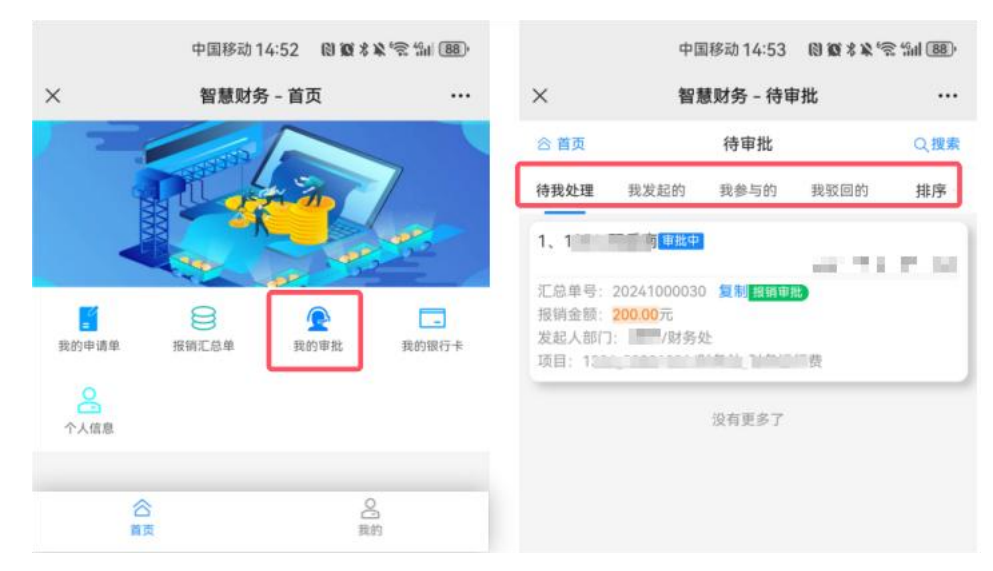

2、点击"待我处理"可查看报销明细,收款方明细及附件等, 点击下方"驳回"或"通过"即可进行审批。每天第一次审批需 要获取验证码,点击"获取验证码",输入验证码,点击"认证", 点击"确认通过"即完成审批。

|                                                                 | 中国移动 14:28                                    | (8) <b>10</b> * <b>1</b> * <sup>1</sup> * <sup>1</sup> * <b>1</b> * <b>1</b> * <b>1</b> |                                                                                       | 中国移动14:29              | ® <b>@ \$ \$ </b>   |       | 中国移动 14:30 | ) (1) <b>10</b> * X * 11 94 |
|-----------------------------------------------------------------|-----------------------------------------------|-----------------------------------------------------------------------------------------|---------------------------------------------------------------------------------------|------------------------|---------------------|-------|------------|-----------------------------|
| ×                                                               | 智慧财务 - 审批                                     |                                                                                         | ×                                                                                     | 智慧财务 - 审批              | ;                   | ×     | 智慧财务 - ī   | 卸批 …                        |
| < 返回                                                            | 审批单详情                                         | С                                                                                       | < 通用                                                                                  | 审批单详情                  | C                   | 审批通过  |            | ×                           |
| 报销人                                                             |                                               | 财务处                                                                                     | 报稿人                                                                                   |                        | -                   |       |            | 选择模板                        |
| 联系电话                                                            |                                               | a stranger of                                                                           | UKEH                                                                                  |                        | Constants           | •审批意见 | 审批通过       |                             |
| 报销金额<br>200.00                                                  | 收款金额<br>200.00                                | 冲账金额<br>0.00                                                                            | 报销金额<br>200.00                                                                        | 收款金额<br>200.00         | 冲账金额<br>0.00        |       |            |                             |
| 附件                                                              |                                               | 无                                                                                       | 101                                                                                   |                        | 无                   |       |            | 4/150                       |
| 审批流程 拼<br>经手人: 11<br>审批时间: 2024<br>审批意见: 经手,                    | 股销明细 收款方明:<br>● 10-24 14:12:00<br>人等于填报人,自动审核 | 细 历史审批记录                                                                                | 甲批清理 ###<br>●<br>単批<br>甲批<br>甲批                                                       | 的。<br>一般,通过后12小时内i     | 5 新史里教记录<br>可以审批50次 | 财务说明  | 调输入财务说明    |                             |
| <ul> <li>财务初审:</li> <li>审批时间: 2024</li> <li>审批意见: 同意</li> </ul> | <b>₩₩</b><br>+-10-24 14:16:20                 |                                                                                         | <ul> <li>新客</li> <li>新客</li> <li>新客</li> <li>新客</li> <li>新客</li> <li>短信验证码</li> </ul> | 158****1223<br>请输入短信给证 | 获取验证码               | AV 44 |            | 0/150                       |
| <ul> <li>财务复审: (61)</li> </ul>                                  | Ð                                             | (現)                                                                                     | - 1935 EX                                                                             | ă 🗌                    | 认证                  | 金名    |            |                             |
| • 证明人:                                                          |                                               |                                                                                         | · URA                                                                                 | 11.9                   |                     |       | 返回         | 确认通过                        |
| • 部门负责人:                                                        | GHE                                           |                                                                                         | · 即门负责人: ===                                                                          |                        |                     |       |            |                             |
| 预算项目分类                                                          |                                               | 101/日常经费                                                                                | 预算项目分类                                                                                |                        | 101/日常经费            |       |            |                             |
| 经济科目分类                                                          |                                               | 01/普通类                                                                                  | 经济科目分类                                                                                |                        | 01/普通类              |       |            |                             |
| <b>€</b><br>200                                                 | 标记                                            |                                                                                         | *<br>20                                                                               | 转名                     | 10100 <b>20</b> 102 |       |            |                             |

注:后续签批消息通知将通过"湖南科大"APP进行推送(微信公众 号无相关推送)点击查看详情,即可快捷进入签批界面。

3、电脑端线上签批:进入智慧财务平台后,点击"我的审批"即可,操作与手机端一致。

| And a second distance of the second second s |          |                          |     |                            | 检索应      | 用名称、拼音助记码(Ctrl Q         |
|----------------------------------------------------------------------------------------------------|----------|--------------------------|-----|----------------------------|----------|--------------------------|
|                                                                                                    | 办公应用     |                          |     |                            |          |                          |
| Hi! admincw/系统维护 (過出意識)                                                                                                    |          | 项目接权                     |     | 极简报销                       | <b>F</b> | 个人收入申报                   |
| 財务统一认证平台功能于2020年6月<br>2023年1月                                                                                                    |          | 100                      |     | 10.0                       |          | A1.7                     |
| 0 CILS, KIM                                                                                                    |          | 利研究院                     | Ē   | 投通机后台管理系统                  |          | 收费平台                     |
| 设置                                                                                                    |          | BUR                      |     | 投递机                        |          | 収費平台                     |
| )账号设置                                                                                                    |          |                          | _   |                            | _        |                          |
| 修改密码                                                                                                    | <b>P</b> | 工薪平台(成运行)<br>工资、个权       | R   | 电子会计档案系统<br>电子会计档案         |          | 资金平台<br>银位对册             |
| ) 登录设备                                                                                                    |          |                          |     |                            | 6        |                          |
| 3我的银行卡                                                                                                    |          | 我的事物                     |     |                            |          |                          |
| 曾理专区                                                                                                    |          | 线上塑料                     |     |                            |          |                          |
| 3 平台用户                                                                                                    |          |                          |     |                            |          |                          |
| 权限管理                                                                                                    | 教职工查询    |                          |     |                            |          |                          |
| ■ 应用授权                                                                                                    |          | 1                        | -   |                            | -        | Press and the second     |
| 會理员项目授权                                                                                                    | Ē.       | 个人(科研)经费查询<br>个人(科研)经费查询 | ΨĮ  | 部(7(全部)经费查询<br>部(1(全部/总裁查询 | Ē₹.      | 部门(分管)経費査询<br>部门(分管)経費査询 |
| 物处微信公众号                                                                                                    | _        |                          | _   |                            | _        |                          |
|                                                                                                    |          | <b>潇湘部门经费</b>            | ā   | 财务综合查询                     |          |                          |
| O T                                                                                                    |          | Mar                      | L±α | 12.86. 1.1cl. 60.89        |          |                          |
|                                                                                                    |          |                          |     |                            |          |                          |
|                                                                                                    | 学生查询     |                          |     |                            |          |                          |
|                                                                                                    |          | 送生常病音问                   |     | 综合物理学支革命                   |          |                          |

# 智慧财务管理平台

自助投递

# 使用手册

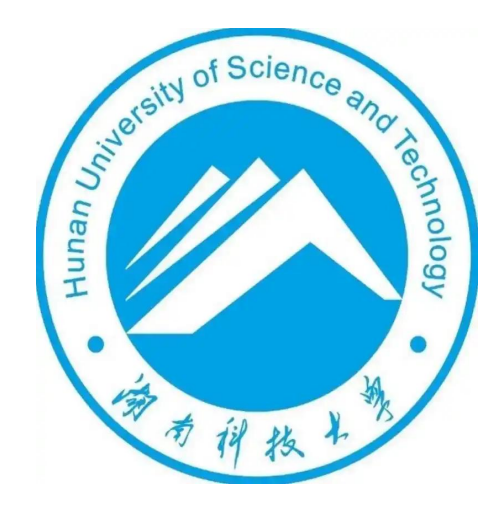

# 长沙网财信息技术服务有限公司

2024 年

#### 自助投递机功能操作说明

报销自助投递操作简单,方便易懂,主要流程如下:

投递地点: 南校区第一办公楼大厅, 北校区第二办公楼大厅(暂 未开启)

#### 步骤1:报销材料装袋

将发放表及相关附件装入投递袋

<u>※务必做到"一单一袋",即一个"投递袋"限装一份报销汇总</u> 单

| 操作说明                                                                                                    | J                                                                                                    |                                                                          |
|----------------------------------------------------------------------------------------------------|----------------------------------------------------------------------------------------------------|--------------------------------------------------------------------------|
| 第一步。<br>最上步。<br>方一生。<br>方一生。<br>方。<br>上二。<br>步步。<br>步。<br>于。<br>之子。<br>步。<br>步。<br>"<br>二<br>二<br>号。<br>步。<br>"<br>方。<br>二<br>号。<br>步。<br>"<br>方。<br>二<br>号。<br>号。<br>"<br>》。<br>"<br>》。<br>"<br>》。<br>"<br>》。<br>"<br>》。<br>"<br>》。<br>"<br>》 | 病単統入副券投递专用 袋・一袋<br>攝:<br>面上的"自動投递"按钮<br>特报病時止的条形砌故在開幕下<br>扫描成功点:发掘而[日由封用<br>动检测是系音递报病单。音递成<br>以点击"缠续投递"进行; | 仅据装一份报销单,并将先形码放在专用袋<br>方二律例扫描区;<br>诸背后遭怨怨,改备台遗口;<br>为后将自动关闭闸门, 台递成功;加带还有 |
| 4                                                                                                    | 时,北方海                                                                                                    | ASTER 日 Hr DH                                                            |

#### 步骤 2: 报销单扫描

点击"自助投递"按钮,进入扫码界面,将发放表顶部的条形码 对准扫码枪窗口进行扫码;

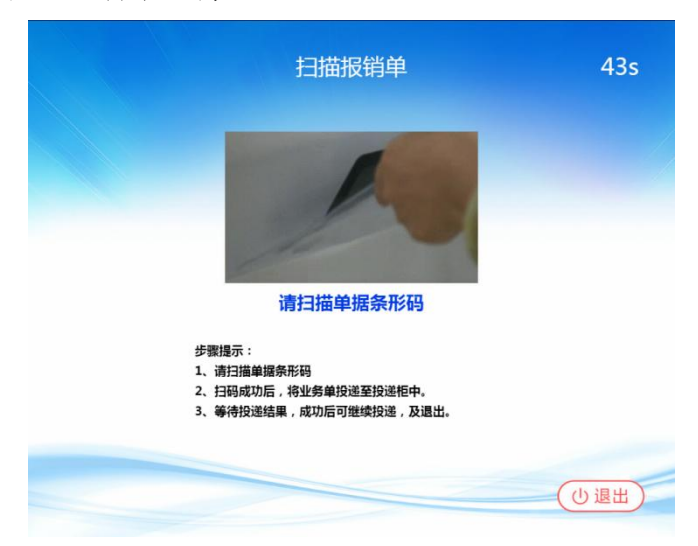

#### 步骤 3: 报销信息确认

扫码成功后,如果单据是符合规范的报销单,将会进入到投递单据信息确认页面,并打开投递闸门;

电动门打开后,用户需要在30秒内将投递袋通过投递机下方的 电动门投递入箱,系统将自动检测到是否有物品投递,检测到后将在 3秒内自动关闭闸门

<u>※确保"一袋一扫",扫描二维码后再投递,未扫描投递将不会</u> 生成投递单号,进而影响后续分单报销

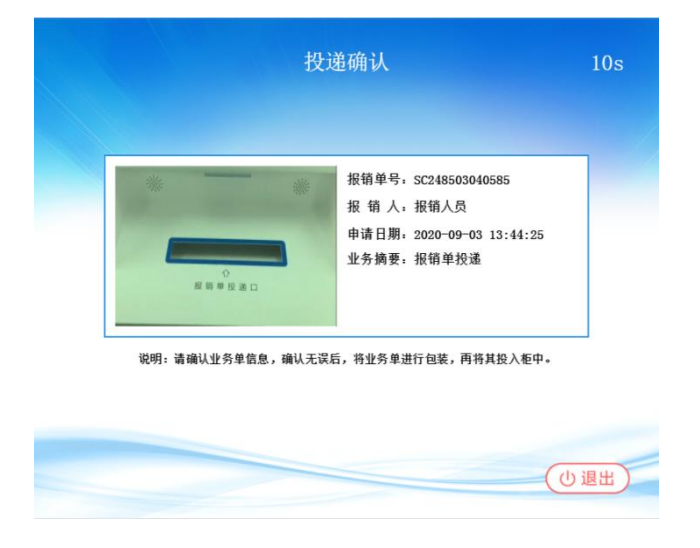

#### 步骤 4: 投递成功

文件投入投递箱后,终端进入到关闭闸门、投递成功提示页面; 可选择"继续投递"或"退出";

※为防止投递口堵塞,请按扫描顺序逐份投递单据

| 投递成功                |       |
|---------------------|-------|
| $\bigcirc$          |       |
| 业务单投递成功<br>4s 后返回首页 |       |
| 继续投递                | (小週出) |

15

# 网上报账上传附件注意事项

一、申请单汇总后上传附件。

| 网」 | 上报销 > <b>我的汇总单</b>                              |                                                                                                    |     |    |                   |
|----|-------------------------------------------------|----------------------------------------------------------------------------------------------------|-----|----|-------------------|
|    | 全部 待送审 待审核                                      | ○ 报销流程提示 (汇总单号20240800002)                                                                                                    | ×   |    | 输入关键字 (拼          |
|    | 汇总单                                             | ⑦ 您还需要完成以下事项                                                                                                    |     |    |                   |
|    | 汇后单号: 20240800002 &<br>1 报销金额: 1.00<br>附 (牛: 2张 | <ol> <li>PHFLE(2)法系附件<br/>強点走者個上修發出或选择发算上條相关附件<br/>支持后缀<br/>为: pp. gif. png. bmp. jpg. pdf. ofd<br/>***</li> <li>名西雷安廷上市紀 ①<br/>均造者創發祖,进行後上流程</li> <li>打印审批单<br/>打印已审批通过的审批单,此时内容已包含审批流程签章信息等</li> <li>7 网报窗口报账</li> <li>《 网报窗口报账</li> </ol> |     | 튧: | 軍檢決<br>财务状<br>创建的 |
|    |                                                 | 操作人: 系统维护 操作人时间: 2024-08-02 <b>确认送审</b> 保存                                                                                                    | 并关闭 |    |                   |

二、上传附件

#### 1. 上传发票

温馨提示:电子发票上传版式文件(税务系统直接开具、合法有效的 电子发票(pdf/ofd等格式))、纸质发票(这里纸质发票指的是非电 子发票,不包括打印出来的电子发票)上传图片!以用来校验发票的 真伪和重复。

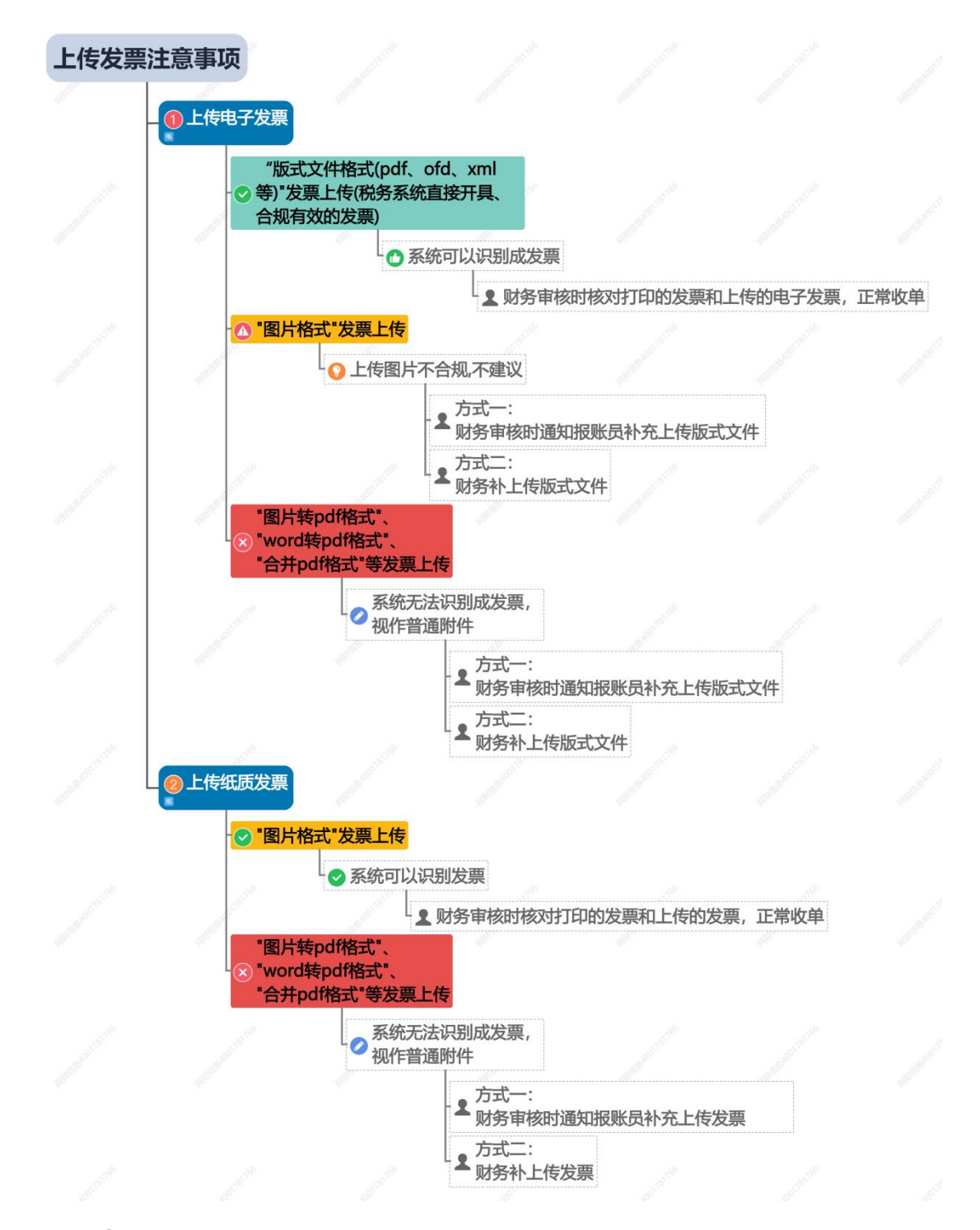

 发票通过"发票上传"处上传,包括版式文件格式的电子发 票和图片格式的纸质发票(这里纸质发票指的是非电子发票,不包括 打印出来的电子发票)。

| 上传友票         | /附件                            |                           | 0          |          |                    |        |          |       |       |        |           |
|--------------|--------------------------------|---------------------------|------------|----------|--------------------|--------|----------|-------|-------|--------|-----------|
| ■子发票         | <b>传源文件</b> 点击上传按钮回            | 战拖拽文件到此                   | 发票上作       | ● 普通附件上传 | 个人电子票夹             |        |          |       |       |        |           |
| 全部           |                                | <ul> <li>● 已使用</li> </ul> |            |          |                    |        |          |       |       |        |           |
|              |                                | 发票号码:                     | 请输入发票号码    | 销方名      | <b>3称:</b> 请输入销方名称 | 备注:    | 请输入备注    | 更多筛   | 洗マ    | 查询     | 重置        |
| 这票类型:        | 全部                             | ▶ 开票日期: 自定义 ▶ 月           | 千票起始日期 ~   | 开票截止日期   | 税价合计: 最小金额         | - 最大金额 | 发票代码: 诗物 | 〉发票代码 |       |        |           |
| 可导入          | <b>发票</b> 共:3张,价税合计:4,065.49元  | 5, 税额: 59.57元             |            |          |                    |        |          | [     | 上传时间, | し后往前   | ~         |
|              | 領方名称                           | 发票号码                      | 开票日期       | 价税合计     | 税额                 | 备注     | 发票值      | 息     | 提示    | H      | HTF       |
| 1            | 衡阳晨光文具礼品有限公司                   | 21080758                  | 2023-11-27 | 182.60   | 21.01              |        | 待使用) (紙  | 异常    | 0     | 查看 7   | 载 删除      |
| 2            | 衡阳市珠晖区新新打字复印店                  | 24432000000153123173      | 2024-11-06 | 3,877.00 | 38.38              |        | 待使用 全    |       | 0     | 查看 7   | 载 删除      |
| ] 3          | 湖南滴滴出行科技有限公司                   | 2443700000022696028       | 2024-07-15 | 5.89     | 0.18               |        | 待使用 술    |       | 0     | 查看 7   | 载 删除      |
| 3            | 胸閉濾濾出行科技有限公司                   | 2443/00000022696028       | 2024-07-15 | 5.89     | 0.18               |        | (待使用) (全 |       | U     | 查看   1 | ·\$2.   1 |
|              |                                |                           |            |          |                    |        |          |       |       |        |           |
| 示1到34<br>出错发 | 監共3条记录 每页 <mark>25 ▼</mark> )条 |                           |            |          |                    |        |          |       |       | 上一页    | 下一页       |

② 发票通过"个人电子票夹"处选择相应的发票,包括票税宝 app 收集的电子发票、从手机端我的电子票夹上传的发票。

| 〕上传发票  | 夏/附件                    |            |       |       |          | 0                 |                    |               |           | ×             |
|--------|-------------------------|------------|-------|-------|----------|-------------------|--------------------|---------------|-----------|---------------|
| 2      |                         |            |       | 发票上传  | 普通附件上传   | 人电子票夹             |                    |               |           |               |
| ●待便    | 用 ● 使用中 ● 已使用           | 全部         |       | 开票起始日 | 明 ~ 开照截止 | 日期 最小金额           | ~ 最大金額 输入费用类       | 型/发票号码/销方单位 Q | 查询        | 重置            |
| □序号    | 发票号码                    | ↑ 开票日期 🗘   | 发票状态  | 费用类型  | 价税合计 🗘   | 发票类型              | 销方单位               | 备注            |           | 操作            |
| 1      | 05935489 (#             | 2019-11-24 | ● 待使用 | 差-住宿费 | 718.00   | 增值税普通发票           | 东方慧田酒店管理有限公司       | 移动端,我的票夹上传    |           | 下载            |
| 2      | 14218275 电              | 2021-12-31 | ● 待便用 | 无费用类型 | 34.70    | 增值税电子发票           | 广州易点智慧出行科技有限<br>公司 |               |           | 下载            |
| 3      | 24117000000810175819 全电 | 2024-11-17 | ● 待使用 | 无费用类型 | 26.70    | 电子发票 (普通发票)       | 北京易行出行旅游有限公司       |               |           | 下载            |
| 4      | 2442946581800000038 全电  | 2024-11-20 | ● 待使用 | 无费用类型 | -18.00   | 电子发票 (铁路电子客<br>票) |                    |               |           | 下载            |
| 5      | 24439135312000000355 全电 | 2024-11-17 | ● 待使用 | 无费用类型 | 14.00    | 电子发票 (铁路电子客<br>票) |                    |               |           | 下载            |
| 6      | 24512000000250867550 全电 | 2024-11-16 | ● 待使用 | 无费用类型 | 13.84    | 电子发票 (普通发票)       | 四川好久来科技有限公司        |               |           | 下载            |
| 显示1到6条 | 8.共6条记录 每页 100 V 除      |            |       |       |          |                   |                    |               |           | 下一页           |
|        |                         |            |       |       |          |                   |                    | 1             | 方X/白_VVII | がいS<br>舌 Wind |
| M作人: 系 | 统维护 操作人时间: 2025-03-25   |            |       |       |          |                   |                    |               | ~ 确认      | × 关闭          |

## 2. 普通附件上传

上传经手人、证明人在正面签字扫描后的发票、其他票据:通过 "普通附件上传"上传

| <ol> <li>〕 上传发票/谢件</li> <li>2</li> </ol> |                   |         |                    | 0           |           |                        |        |                             |
|------------------------------------------|-------------------|---------|--------------------|-------------|-----------|------------------------|--------|-----------------------------|
| 普通附件上传                                   |                   |         | 发票上传               | 附件上传个人电子震夹  |           |                        |        |                             |
| 全部                                       | ● 待使用             | • 已使用   | <b>附件名:</b> 调缩入用件名 | 备注: 请缩入备注   | 上传时间: 自定公 | 2 ~ 上传起始时间 ~ ]         | 上傳觀上时间 | <b>査询</b> 重置                |
| <b>0</b>                                 | 潮件名               |         | 别名                 | 文件类型 大小(KB) | 备注        | 上传时间 👻                 | 使用状态   | 操作                          |
| 1 运维要求                                   |                   | 澎       | 自要求                | jpg 45 KB   |           | 2025-04-10<br>13:08:46 | ● 待使用  | 转为发票   查<br>看   下號   删<br>脸 |
|                                          |                   |         |                    |             |           |                        |        |                             |
|                                          |                   |         |                    |             |           |                        |        |                             |
|                                          |                   |         |                    |             |           |                        |        |                             |
|                                          |                   |         |                    |             |           |                        |        |                             |
|                                          |                   |         |                    |             |           |                        | 2      | )<br>WE Windows             |
| 新作人:系统出的 1                               | 最作人时间: 2025-04-21 | 选择附件:1张 |                    |             |           |                        |        | - 商队 - 483 英的               |